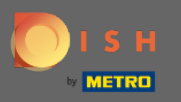

#### • Once you're logged in to your DISH Reservation tool click on settings.

| <b>DISH</b> RESERVATION                                |                                                                                                    | *HD Test Foodtruck   실본 🗸 🕞                 |  |  |
|--------------------------------------------------------|----------------------------------------------------------------------------------------------------|---------------------------------------------|--|--|
| Reservations                                           | Have a walk-in customer? Received a reservation request over phone / email? Don't forget to add it to your reservation book! | WALK-IN ADD RESERVATION                     |  |  |
| 🆞 Menu 🐣 Guests                                        | Wed, 09/12/2020 - Wed, 09/12/2020         >                                                                                  | ~                                           |  |  |
| eedback                                                | All O Completed O Upcoming                                                                                                   | 🖾 0 🛛 😤 0                                   |  |  |
| 🗠 Reports                                              |                                                                                                    |                                             |  |  |
| 🌣 Settings 👻                                           |                                                                                                    |                                             |  |  |
| ⑦ Help                                                 | No reservations available                                                                                                    |                                             |  |  |
|                                                        | Print                                                                                                    | ?                                           |  |  |
| Too many guests in house?<br>Pause online reservations | Designed by Hospitality Digital GmbH. All rights reserved.                                                                   | FAQ   Terms of use   Imprint   Data privacy |  |  |

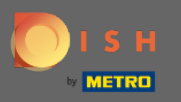

## Choose reservations from the different setting options.

| <b>DISH</b> RESERVATION                                |                                                                                                    | *HD Test Foodtruck   최본 🗸 🕞                 |
|--------------------------------------------------------|----------------------------------------------------------------------------------------------------|---------------------------------------------|
| Reservations                                           | Have a walk-in customer? Received a reservation request over phone / email? Don't forget to add it to your reservation book! | WALK-IN ADD RESERVATION                     |
| 🆞 Menu                                                 |                                                                                                    |                                             |
| 🛎 Guests                                               | Wed, 09/12/2020 - Wed, 09/12/2020         All mealtypes                                                                      | ~                                           |
| Seedback                                               | All Ocompleted Oupcoming                                                                                                    | D 🖶 0                                       |
| 🗠 Reports                                              |                                                                                                    |                                             |
| 🌣 Settings 🛨                                           |                                                                                                    |                                             |
| () Hours                                               |                                                                                                    |                                             |
| Reservations                                           |                                                                                                    |                                             |
| 🛱 Tables/Seats                                         |                                                                                                    |                                             |
| % Offers                                               |                                                                                                    |                                             |
| 🗘 Notifications                                        | No reservations available                                                                                                    |                                             |
| 💣 Account                                              |                                                                                                    |                                             |
| ⑦ Help                                                 | Print                                                                                                    |                                             |
| Too many guests in house?<br>Pause online reservations | Designed by Hospitality Digital GmbH. All rights reserved.                                                                   | FAQ   Terms of use   Imprint   Data privacy |

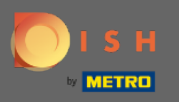

## Scroll down until you see booking limit.

| <b>DISH</b> RESERVATION                                |                                                                                 | *HD Test Foodtruck 🛛 🎽 🗸 🕞                                                                                                    |
|--------------------------------------------------------|---------------------------------------------------------------------------------|----------------------------------------------------------------------------------------------------|
| Reservations                                           | CHANNELS                                                                        | ADMINISTRATION                                                                                                    |
| 🎢 Menu                                                 | Through which channels would you like to receive online reservations?           | Up to what group size would you like reservations to be automatically confirmed?                                                 |
| 🛎 Guests                                               |                                                                                 | 4 people 🔹                                                                                                    |
| Feedback                                               |                                                                                 | ENGAGEMENT                                                                                                    |
| 🗠 Reports                                              |                                                                                 | How many minutes/hours in advance would you like to remind your guests about their upcoming reservation?                         |
| 🏟 Settings 🛨                                           |                                                                                 | 2.0 hours in advance                                                                                                    |
| ③ Hours ☑ Peservations                                 | CAPACITY<br>What is the maximum group size for reservations via the reservation | Would you like to receive feedback from your guests about their dining experience?                                               |
| Tables/Seats                                           | widget?                                                                         | Yes 🔹                                                                                                    |
| % Offers                                               | 8 people                                                                        |                                                                                                    |
| 수 Notifications                                        | What is the duration of a visit at your restaurant?                             | COVID-19 GUEST INFORMATION                                                                                                    |
| 🕈 Account                                              | A table will be marked occupied for this period of time.                        | To record the contact details of all guests of a reservation, you can activate here which data should be collected in the widget |
| ⑦ Help                                                 | Show duration in guest confirmation and widget                                  | Address                                                                                                    |
|                                                        | Should customers be able to reserve in 15, 30, or 60 minute intervals?          | Other guests names                                                                                                    |
| Too many guests in house?<br>Pause online reservations | 30 minutes                                                                      | Other guests addresses                                                                                                    |

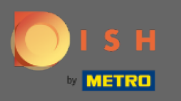

#### • Adjust the time interval and set the amount of allowed bookings to add a booking limit.

| <b>DISH</b> RESERVATION                                |                                                                                 |                                                         | *HD Test Foodtruck   | <u> </u>      |        |
|--------------------------------------------------------|---------------------------------------------------------------------------------|---------------------------------------------------------|----------------------|---------------|--------|
| Reservations                                           | Show duration in guest confirmation and widget                                  | <ul> <li>Address</li> <li>Other guests names</li> </ul> |                      |               |        |
| 🎢 Menu                                                 | 30 minutes                                                                      | □ Other guests addresses                                |                      |               |        |
| <ul> <li>Guests</li> <li>Feedback</li> </ul>           | LEAD TIME                                                                       | □ Other guests phone numbers                            |                      |               |        |
| 🗠 Reports                                              | How many days in advance can a reservation be made?         365 days in advance |                                                         |                      |               |        |
| 🌣 Settings 👻                                           | How much notice is needed for an online reservation?                            |                                                         |                      |               |        |
| <ul> <li>Hours</li> <li>Reservations</li> </ul>        | 2.0 hours                                                                       |                                                         |                      |               |        |
| Tables/Seats                                           | BOOKING LIMIT                                                                   |                                                         |                      |               |        |
| A Notifications                                        | Pace your guests. Set the max amount of guests allowed to book per<br>interval  |                                                         |                      |               |        |
| 😤 Account                                              | 10:00 am - 01:00 pm 2 + 1                                                       |                                                         |                      |               |        |
| ⑦ Help                                                 | * Booking limit                                                                 |                                                         |                      | SAVE          |        |
| Too many guests in house?<br>Pause online reservations | Designed by Hospitality Digital CmbH. All rights reserved.                      |                                                         | FAQ Terms of use Imp | rint   Data p | rivacy |

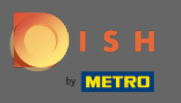

You have the possibility to have different booking limits for each time interval. Click on the add icon or on + booking limit to add an additional limit.

| <b>DISH</b> RESERVATION                                                                          |                                                                                                    |                                                         | *HD Test Foodtruck       | 월 ~            |        |
|--------------------------------------------------------------------------------------------------|----------------------------------------------------------------------------------------------------|---------------------------------------------------------|--------------------------|----------------|--------|
| Reservations                                                                                     | Show duration in guest confirmation and widget<br>Should customers be able to reserve in 15, 30, or 60 minute intervals?     | <ul> <li>Address</li> <li>Other guests names</li> </ul> |                          |                |        |
| 👖 Menu<br>🏜 Guests                                                                               | 30 minutes                                                                                                    | Other guests addresses                                  |                          |                |        |
| Seedback                                                                                         | LEAD TIME                                                                                                    | Other guests phone numbers                              |                          |                |        |
| Reports                                                                                          | 365 days in advance                                                                                                    |                                                         |                          |                |        |
| Settings     V     Hours     Reservations                                                        | How much notice is needed for an online reservation?         2.0 hours                                                       |                                                         |                          |                |        |
| <ul> <li>A Tables/Seats</li> <li>% Offers</li> <li>↓ Notifications</li> <li>☆ Account</li> </ul> | BOOKING LIMIT<br>Pace your guests. Set the max amount of guests allowed to book per<br>interval<br>10 : 00 am - 01 : 00 pm 5 |                                                         |                          |                |        |
| ⑦ Help                                                                                           | + Booking limit                                                                                                    |                                                         |                          | SAVE           |        |
| oo many guests in house?<br>Pause online reservations                                            | Designed by Hospitality Digital GmbH. All rights reserved.                                                                   |                                                         | FAQ   Terms of use   Imp | orint   Data p | rivacy |

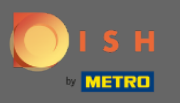

# • All your various booking limits will be displayed here.

| <b>DISH</b> RESERVATION                                |                                                                        |                            | *HD Test Foodtruck | 최는 ~<br>키즈 ~ |  |
|--------------------------------------------------------|------------------------------------------------------------------------|----------------------------|--------------------|--------------|--|
| Reservations                                           | Show duration in guest confirmation and widget                         | Address                    |                    |              |  |
| "¶ Menu                                                | Should customers be able to reserve in 15, 30, or 60 minute intervals? | Other guests names         |                    |              |  |
| 🐣 Guests                                               | 30 minutes                                                             | Other guests addresses     |                    |              |  |
| Feedback                                               | LEAD TIME                                                              | Other guests phone numbers |                    |              |  |
| 🗠 Reports                                              | How many days in advance can a reservation be made?                    |                            |                    |              |  |
| 🌣 Settings 🚽                                           | How much notice is needed for an online reservation?                   |                            |                    |              |  |
| () Hours                                               | 2.0 hours                                                              |                            |                    |              |  |
|                                                        |                                                                        |                            |                    |              |  |
| A Tables/Seats                                         | BOOKING LIMIT                                                          |                            |                    |              |  |
| % Offers                                               | Pace your guests. Set the max amount of guests allowed to book per     |                            |                    |              |  |
| 수 Notifications                                        | interval                                                               |                            |                    |              |  |
| 😭 Account                                              | 10 : 00 am - 01 : 00 pm 5 + m                                          |                            |                    |              |  |
| ⑦ Help                                                 | 1:00 pm - 05:00 pm 4 + m                                               |                            |                    |              |  |
|                                                        | + Booking limit                                                        |                            |                    |              |  |
| Too many guests in house?<br>Pause online reservations | Start Co-Browsing                                                      |                            |                    | SAVE         |  |

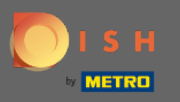

#### • After setting up all the guest limits allowed per time interval click on save to activate them.

| <b>DISH</b> RESERVATION                                |                                                                                                    |                            | *HD Test Foodtruck | 월월 ~ |  |
|--------------------------------------------------------|----------------------------------------------------------------------------------------------------|----------------------------|--------------------|------|--|
| E Reservations                                         | Show duration in guest confirmation and widget                                                        | Address                    |                    |      |  |
| <b>Yl</b> Menu                                         | Should customers be able to reserve in 15, 30, or 60 minute intervals?           30 minutes         • | Other guests addresses     |                    |      |  |
| 🖴 Guests                                               |                                                                                                    | Other guests phone numbers |                    |      |  |
| Eedback                                                | LEAD TIME                                                                                             |                            |                    |      |  |
| 🗠 Reports                                              | 365 days in advance                                                                                   |                            |                    |      |  |
| 🏟 Settings 🚽                                           | How much notice is needed for an online reservation?                                                  |                            |                    |      |  |
| <ul><li>Hours</li><li>Reservations</li></ul>           | 2.0 hours                                                                                             |                            |                    |      |  |
| A Tables/Seats                                         | BOOKING LIMIT                                                                                         |                            |                    |      |  |
| % Offers                                               | Pace your guests. Set the max amount of guests allowed to book per interval                           |                            |                    |      |  |
| Account                                                | 10 : 00 am - 01 : 00 pm 5 + 1                                                                         |                            |                    |      |  |
| ⑦ Help                                                 | 1:00 pm - 05:00 pm 4 +                                                                                |                            |                    |      |  |
|                                                        | + Booking limit                                                                                       |                            |                    |      |  |
| Too many guests in house?<br>Pause online reservations | Start Co-Browsing                                                                                     |                            |                    | SAVE |  |

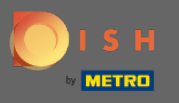

(i)

That's it. The green confirmation pop up on the bottom of your screen indicates the successful adjusting of your booking limits.

| <b>DISH</b> RESERVATION                                                      |                                                                                                    |                                                                        | *HD Test Foodtruck | <u> </u> |   |
|------------------------------------------------------------------------------|----------------------------------------------------------------------------------------------------|------------------------------------------------------------------------|--------------------|----------|---|
| E Reservations                                                               | Should customers be able to reserve in 15, 30, or 60 minute intervals?<br>30 minutes                                  | <ul> <li>Other guests names</li> <li>Other guests addresses</li> </ul> |                    |          |   |
| 🐣 Guests                                                                     | LEAD TIME                                                                                                    | Other guests phone numbers                                             |                    |          |   |
| Feedback                                                                     | How many days in advance can a reservation be made?         365 days in advance                                       |                                                                        |                    |          |   |
| 🗢 Reports                                                                    | How much notice is needed for an online reservation?                                                                  |                                                                        |                    |          |   |
| ④ Hours                                                                      |                                                                                                    |                                                                        |                    |          |   |
| <ul> <li>✓ Reservations</li> <li>▲ Tables/Seats</li> <li>% Offers</li> </ul> | Pace your guests. Set the max amount of guests allowed to book per<br>interval                                        |                                                                        |                    |          |   |
| ⊅ Notifications<br>脅 Account                                                 | 10 : 00     am     - 01 : 00     pm     5     +     (m)       01 : 00     pm     - 05 : 00     pm     4     +     (m) |                                                                        |                    |          |   |
| ⑦ Help                                                                       | + Booking limit                                                                                                    |                                                                        |                    |          |   |
|                                                                              |                                                                                                    |                                                                        |                    | SAVE     |   |
| Changes successfully saved                                                   |                                                                                                    |                                                                        |                    |          | × |